Download the Everbridge Mobile Application to receive important notifications on your mobile device.

Available on the Google Play

Download or the App Store

Here are some quick tips to help you get started with the Everbridge Mobile Application.

**Click** or **scan** the QR code under each topic for a video walk-through.

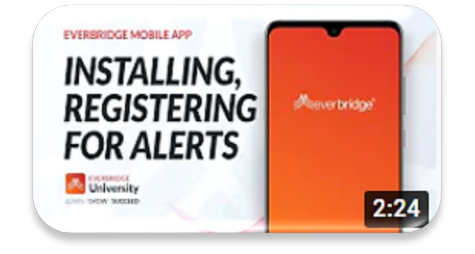

- Open 'Appstore' on an iOS device or 'Playstore' on an Android device.
- Search for 'Everbridge' and download Everbridge Mobile App.
- Register with your user ID and password.

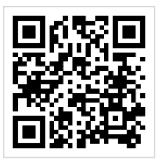

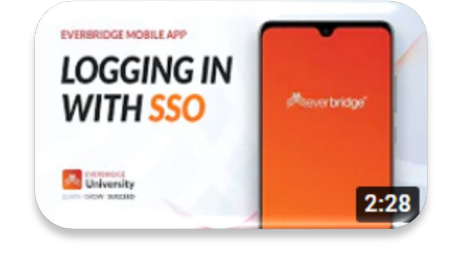

- Open the Everbridge Mobile App and tap on 'Find an organization or subscription'.
- Search for your organization by entering the keywords provided by your organization.
- Enter your SSO credentials and complete security authentication to login.

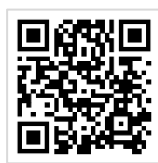

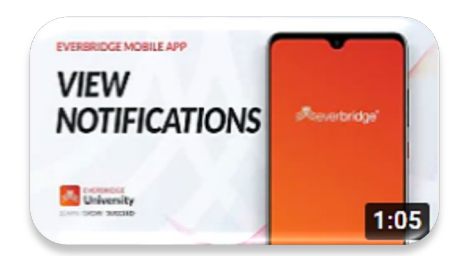

- Notifications can be viewed from the 'Feed' page. Simply tap a notification.
- Some notifications require you to confirm whether you received the message.
- Organizations may also use 'Incidents' and 'Critical Events' to send notifications.

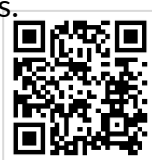

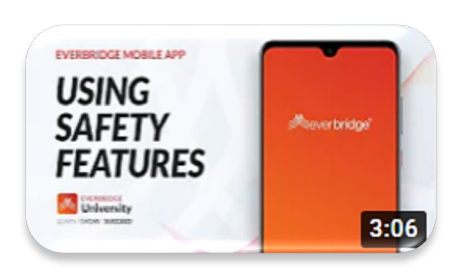

- Open the Everbridge Mobile App and tap on the shield icon at the bottom right.
- Depending on the organization, you will see different safety buttons configured for you.
- Tap on each or appropriate safety buttons to make use of the safety features.

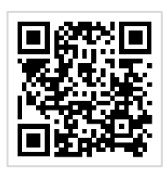

everbridge<sup>®</sup>

Learn I Grow I Succeed